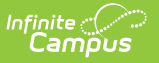

## **View Completed Evaluations**

Last Modified on 10/21/2024 8:20 am CDT

Tool Search: My Evaluations

## This functionality is only available if your district is using **Staff Evaluations**.

The My Evaluations tab allows you to view completed evaluations. To view a completed evaluation, expand the table on the My Evaluations tab. Click **Complete** in the **Status** column to view the evaluation in your browser. Click the PDF icon to download a PDF version of the evaluation.

| Index                                                        | Search   | Help            | Teacher, Ima                             | аH                               |              |                           |                |                                                     |      |
|--------------------------------------------------------------|----------|-----------------|------------------------------------------|----------------------------------|--------------|---------------------------|----------------|-----------------------------------------------------|------|
| Ima Teacher<br>Employee Self Service                         |          |                 | My General Information My Contact Inform |                                  | ation My Emp | My Employment Information |                | My Qualifications                                   |      |
| <ul> <li>Student Information</li> <li>Instruction</li> </ul> |          |                 | Title 🔶                                  |                                  | Supervisors  |                           | Start Date ᇢ   | End Date $\Leftrightarrow$ Action $\Leftrightarrow$ |      |
| <ul> <li>Human Resources</li> </ul>                          |          | – High School T | eacher                                   | Folk, Darran<br>Richtor, Richard |              | 12/05/2011                |                |                                                     |      |
| ▼Personnel                                                   |          | Period 🚖        | Evaluation C                             | ode 😄                            | Status 🌲     | Start                     | Date 👙 🛛 End 🛙 | )ate 👙                                              |      |
| Staff Evaluations                                            |          | Fall1415        | TCHR FULL: Teacher Evaluation            | Full Process                     | Complete 🖾 🗲 | 09/02                     | 2014 11/12/    | 2014                                                |      |
| ► Reports                                                    |          |                 | Winter1415                               | TCHR FULL: Teacher Evaluation    | Full Process | Complete                  | 11/14/         | 2014 01/09/                                         | 2015 |
| Account                                                      | Settings |                 |                                          |                                  |              | 1                         | I              |                                                     |      |